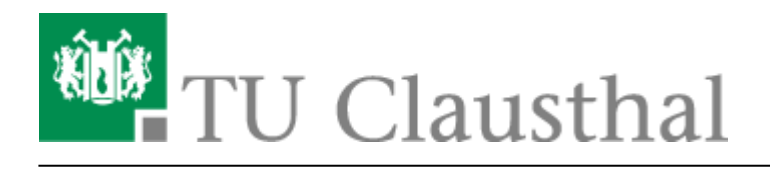

Artikeldatum: 17:20 23. February 2017 Seite: 1/10 Smartboard Stiftdisplays und Software

# **Smartboard Stiftdisplays und Software**

Diese Dokumentation wird im Rahmen eines SoftwareUpdates gerade überarbeitet!

### Nutzung der Stiftdisplays

#### Funktionstasten

Mit Hilfe der Funktionstasten am oberen Rand des Displays, können Sie (von links nach rechts) zwischen dem Mauszeiger und Farbpinsel (schwarz, blau, rot, gelb) wechseln, eine Momentaufnahme (Fototaste) erstellen sowie die SmartNotebook Software für Notizen direkt starten.

- Die Tastatursymbol-Taste öffnet eine virtuelle OnScreen-Tastatur, die sich für die Eingabe mit Hilfe des Stiftes eignet.
- Die Rechts-Klick Funktionstaste ermöglicht nach dem diese gedrückt wurde, beim nächsten Klick auf dem Display eine Rechts-Klick-Aktion!

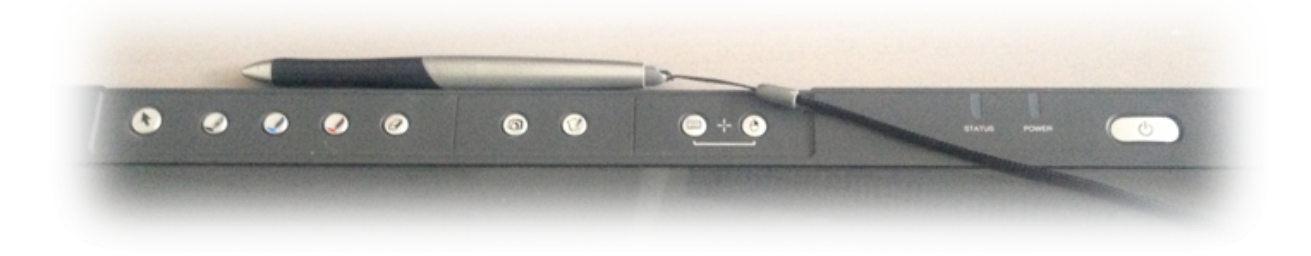

#### Kalibrierung

**Die Smartboard Stiftdisplays müssen kalibriert werden**, damit die Stiftspitze mit dem Mauszeiger übereinstimmt. Diese Einstellungen werden individuell im Profil der Benutzer gespeichert. Daher muss jeder Benutzer die Smartboard-Stift-Displays vor der ersten Benutzung kalibrieren.

• Öffnen Sie via Rechtsklick auf das SmartBoard-Icon im Informationsbreich der Windows-Taskleiste das Konfigurationsmenü und wählen Sie dort den Menupunkt "Ausrichten" oder "Kalibrierung".

https://doku.tu-clausthal.de/doku.php?id=multimedia:anleitung-hoersaele:smartboart\_software&rev=1487866819 Dieses Dokument stammt aus der Dokuwiki-Instanz mit dem Titel RZ-Dokumentationen, die vom Rechenzentrum der Technischen Universität Clausthal bereitgestellt wird.

| - |                                                              |
|---|--------------------------------------------------------------|
|   | Notebook                                                     |
|   | <u>R</u> ecorder                                             |
|   | <u>V</u> ideo Player                                         |
|   | Tastatur                                                     |
|   | Schwebende Werkzeuge verbergen                               |
|   | S <u>o</u> fortkonferenz                                     |
|   | Sonstige SMART-Werkzeuge                                     |
|   | SMART <u>E</u> instellungen                                  |
|   | <u>A</u> usrichten                                           |
|   | Nach <u>U</u> pdates suchen und Aktivierung<br><u>H</u> ilfe |
|   | <u>B</u> eenden                                              |
|   | Anpassen                                                     |
|   | DE 💽 🕨 🛱 🕠 14:56<br>16.10.2012                               |

• Im Anschluss startet das Kalibieriungs-Tool in dem Sie mit dem Stift jeweils auf das markierte Kreuz klicken.

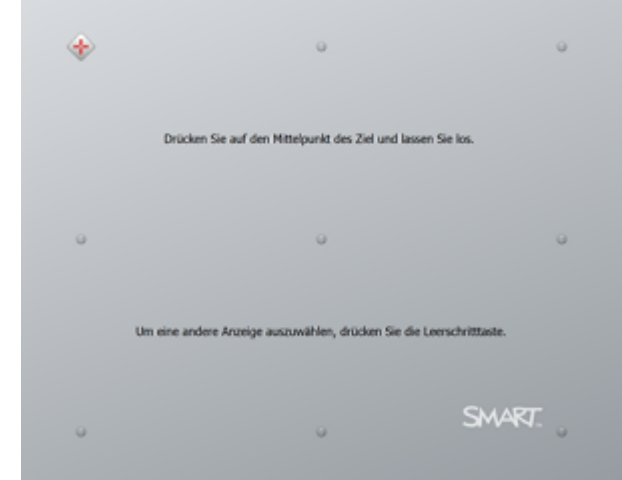

• Prüfen Sie anschließend, ob Stiftspitze und Mauszeiger auf dem ganzen Bildschirm gut übereinstimmen. Ggf. wiederholen Sie die Kalibrierung noch einmal.

### Grundfunktionen

#### Erweiterte Stifteinstellungen

#### Ändern der Stifteinstellungen in den "fliegenden Werkzeugen"

Sie können Farbvariationen über Hardware-Tasten an Ihrem Stiftdisplay oder über die fliegenden Werkzeuge auswählen.

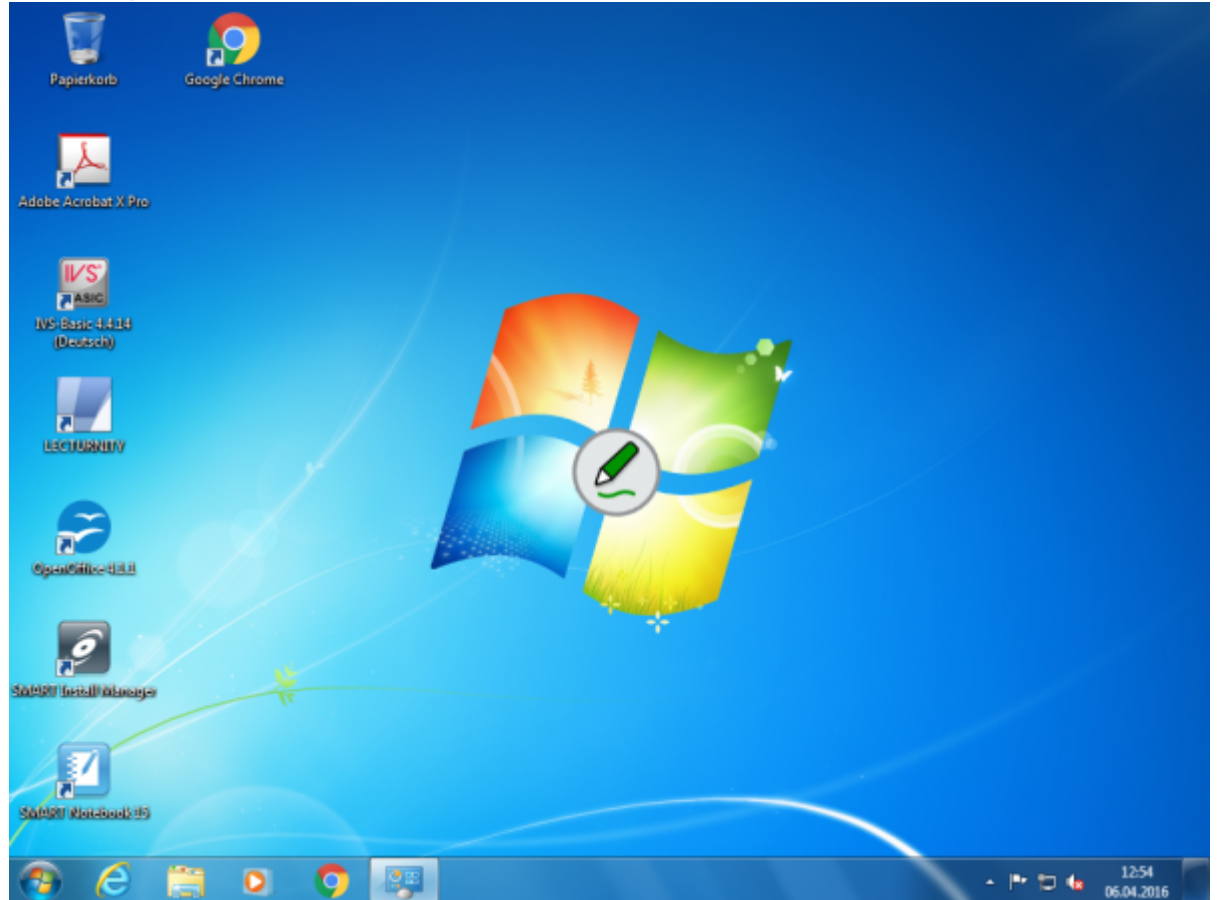

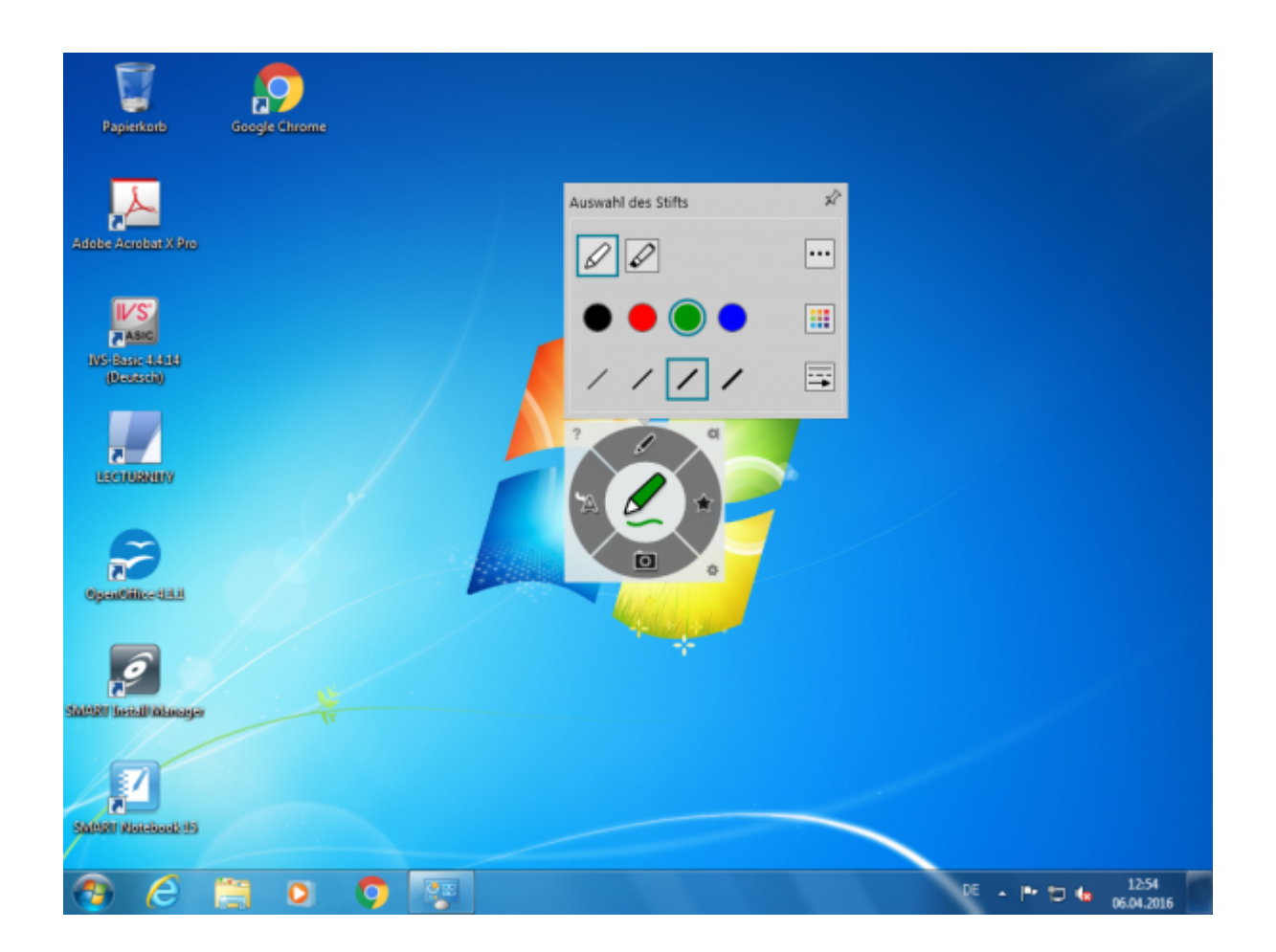

#### Notizfunktion für PDF Dokumente

#### Öffnen von Dokumenten

Wenn Sie Notizen in PDF-Dokumenten einsetzten wollen, können Sie den "**Smart Ink Dokumentenbetrachter**" verwenden.

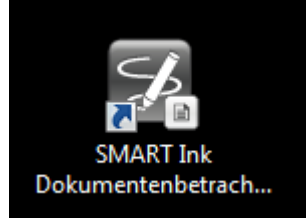

PDF-Dokumente sind i.d.R. nun durch folgendes Logo gekennzeichnet:

Sie können PDF-Dokumente auch über den Smart Ink Dokumentenbetrachter öffnen, indem Sie auf der linken Seite auf das Ordner-Symbol klicken und im Ihr gewünschtes PDF-Dokument auswählen bzw. öffnen.

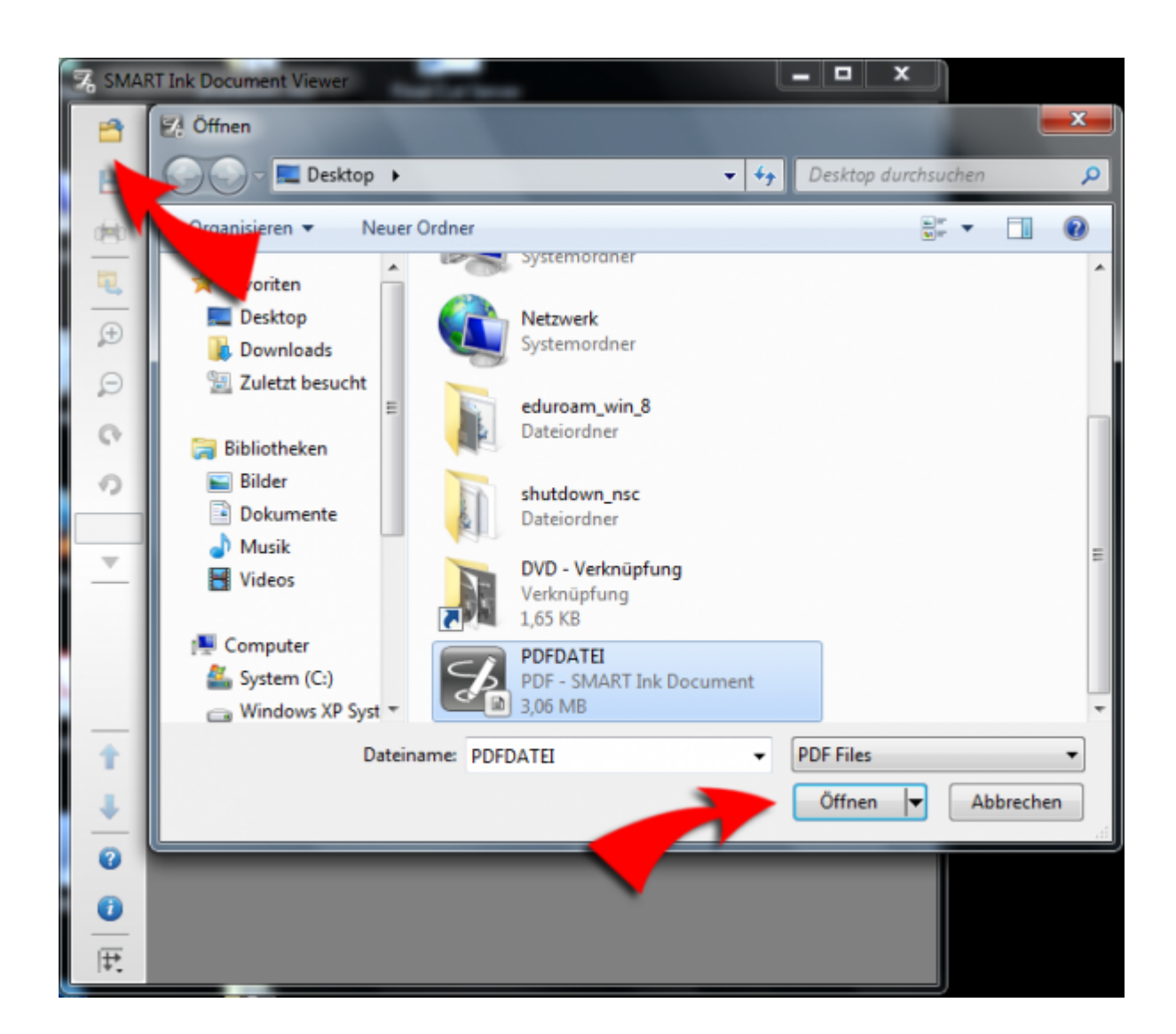

#### FAQ

#### Lassen sich die Dokumente optimal an die Seitenverhältnisse anpassen?

- Ja, Sie können in fast allen Fällen auf den Pfeil unter der prozentualen Angabe der Seitengröße mit Hilfe der Option "optimale Breite" das Seitenverhältnis anpassen oder über die Option "An Seite anpassen" eine Vollbild-Ansicht der Seiten erzwingen.
- Auf Grund der 16:9 / 16:10 Seitenverhältnisse empfiehlt es sich mittelfristig alle Präsentationen im Querformat zu erstellen!

#### **Notizfunktion in Powerpoint**

#### SmartInk ("MicrosoftInk")

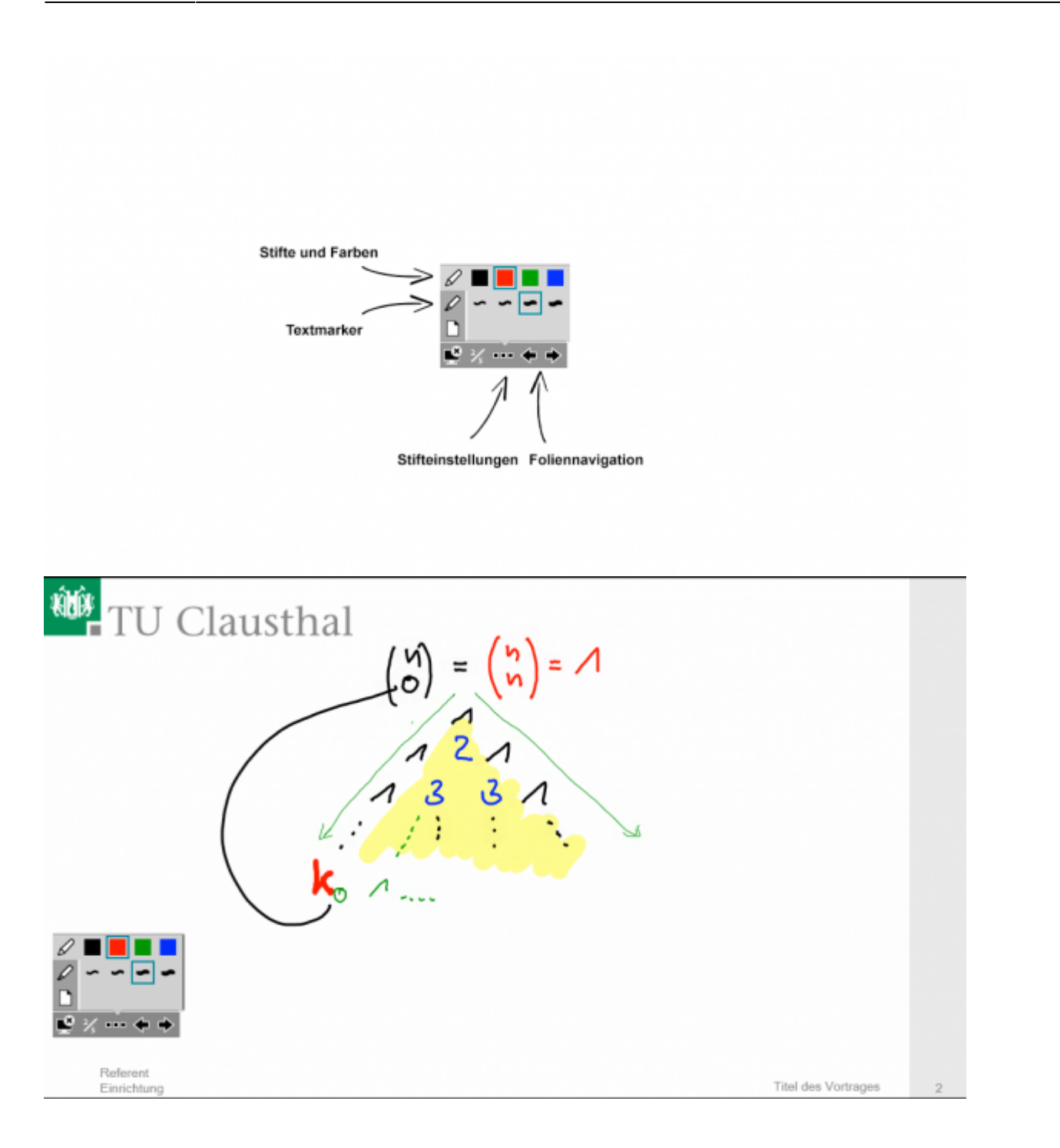

#### **Native Powerpoint-Stift-Funktionen**

Sie können nach wie vor auch nur die Powerpoint-Funktionen verwenden! Die Verwendung bedingt die Abschaltung der Smart/MicrosoftInk-Funktion über die Einstellungen der Ink-Software! Nach der Deaktivierung der SmartInk-Tools, stehen Ihnen wieder die nativen Powerpoint-Funktionen zur Verfügung!

https://doku.tu-clausthal.de/doku.php?id=multimedia:anleitung-hoersaele:smartboart\_software&rev=1487866819 Dieses Dokument stammt aus der Dokuwiki-Instanz mit dem Titel RZ-Dokumentationen, die vom Rechenzentrum der Technischen Universität Clausthal bereitgestellt wird.

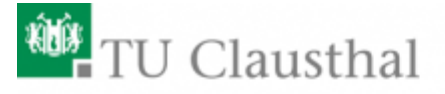

## Site-Surveys Optimierung einer WLAN-Infrastruktur

Erik Nell Rechenzentrum TU-Clausthal Mobile IT-AK, 56. DFN Betriebstagung

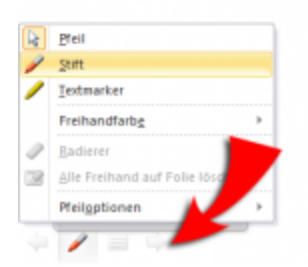

### **Empfohlene Einstellungen**

Sollten Sie diverse Einstellungen verändert und Probleme mit den SmartTool haben, können Sie die Voreinstellungen nach folgendem Muster wiederherstellen:

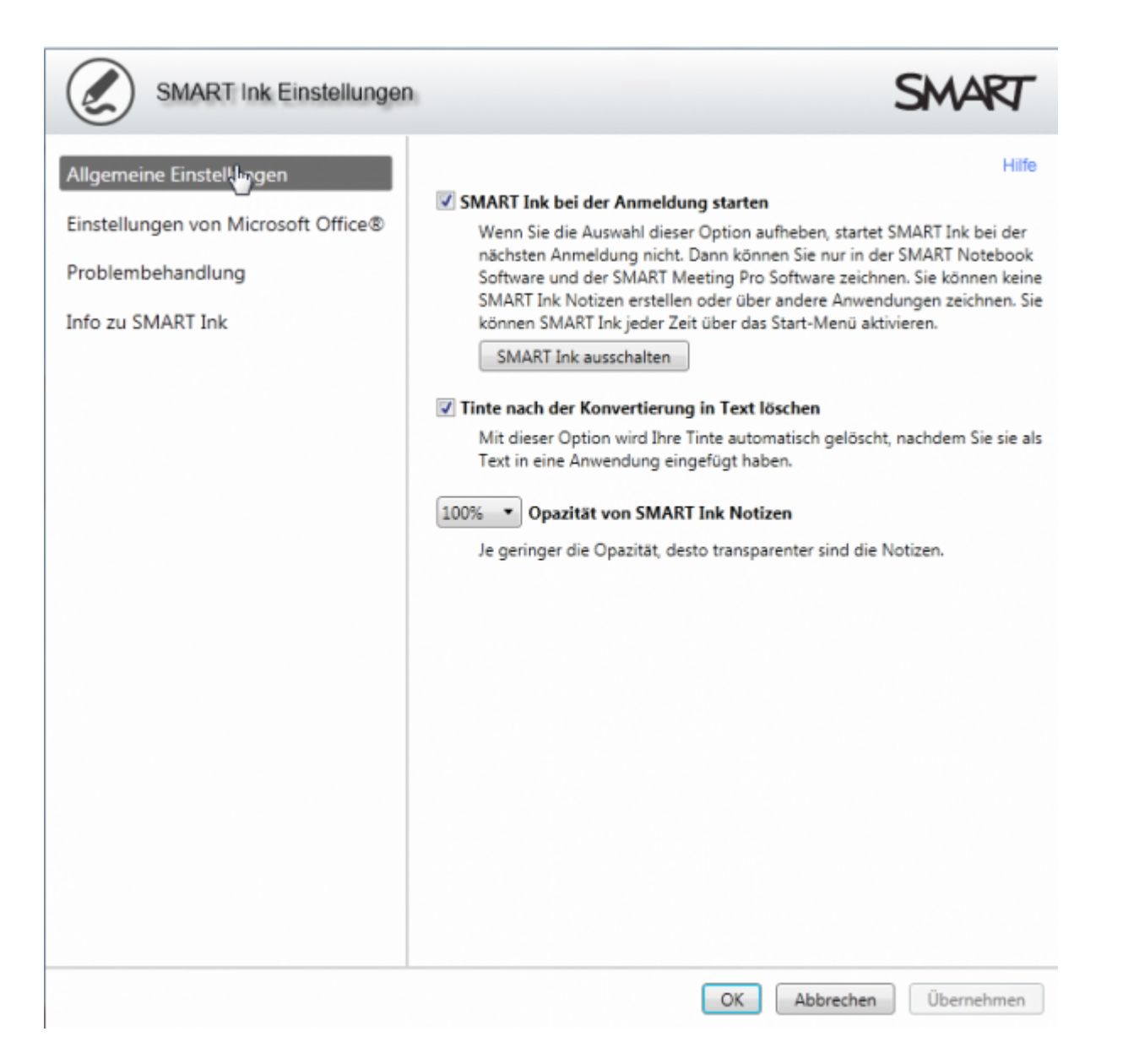

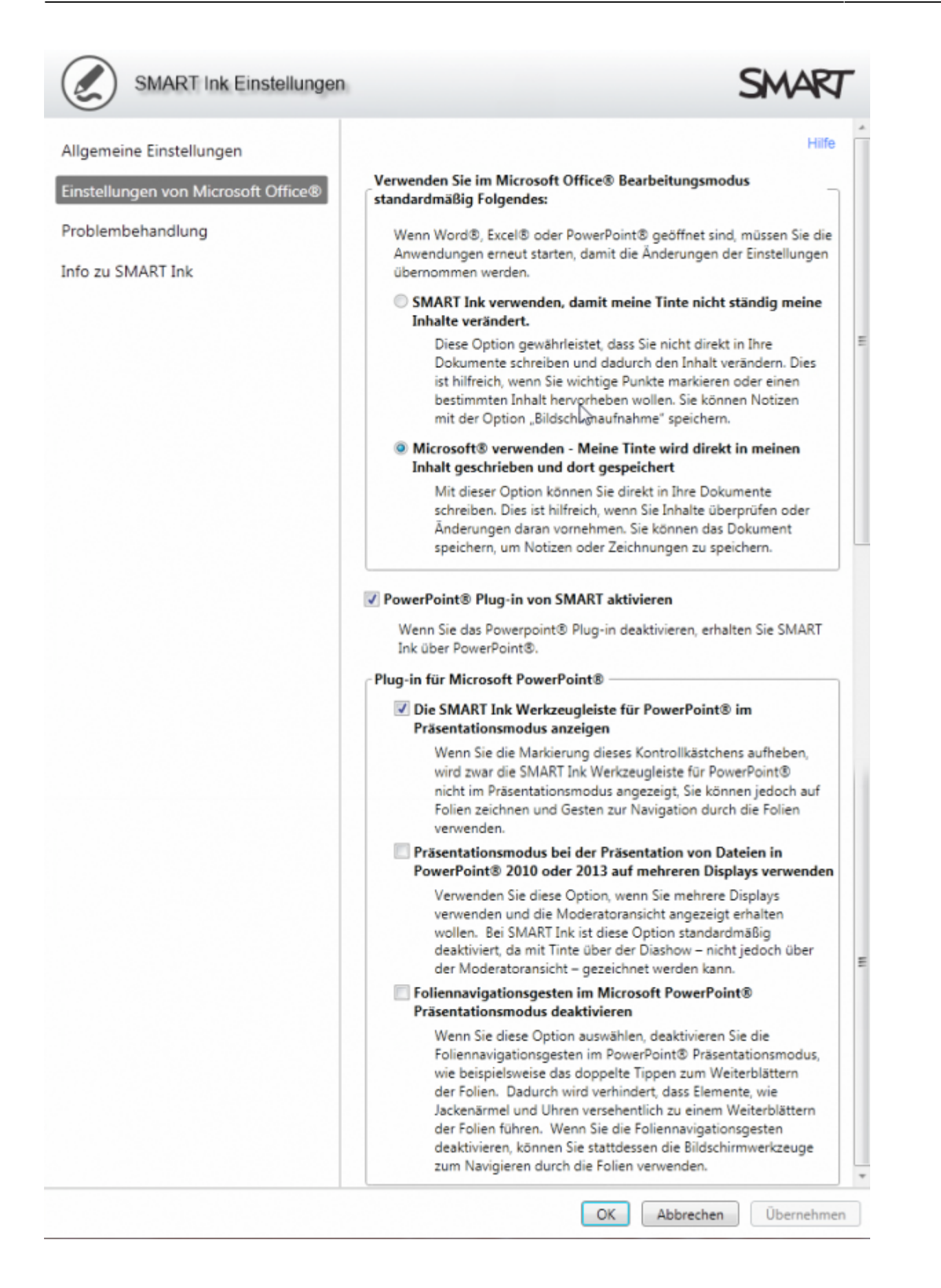

#### Feature-Requests beim Hersteller

- Dokumenten-Viewer
  - Navigationsfunktionen (Pfeiltasten oder Presenter)
  - Thumbnail-Vorschau einzelner Seiten
  - $\circ$  Vollbildmodus

Hörsaal, medientechnik, Smartboard, Stiftdisplays, SmartInk, Kalibrierung

Direkt-Link: https://doku.tu-clausthal.de/doku.php?id=multimedia:anleitung-hoersaele:smartboart\_software&rev=1487866819

Letzte Aktualisierung: 17:20 23. February 2017

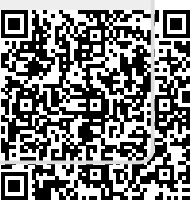